# **GALILEO** OpenAthens Login Instructions

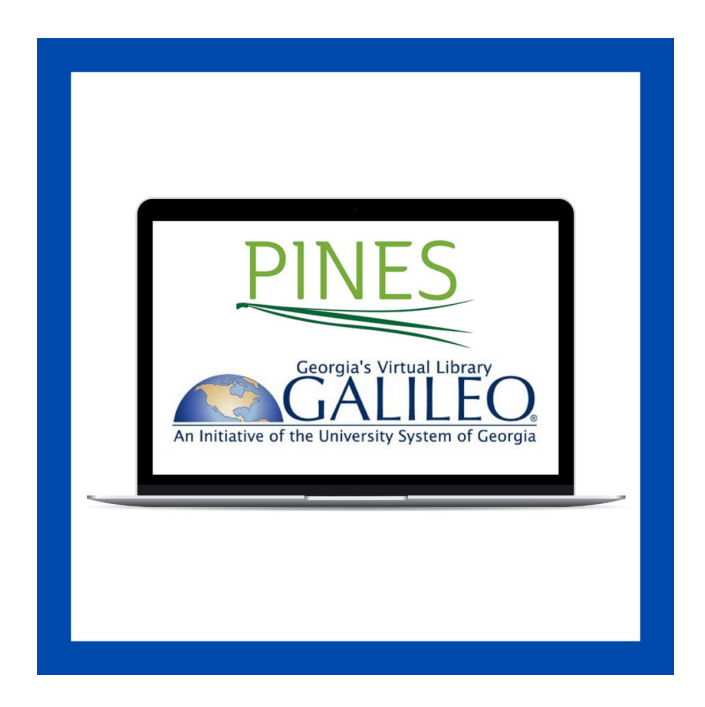

Go to athenslibrary.org

Click "Online Library"

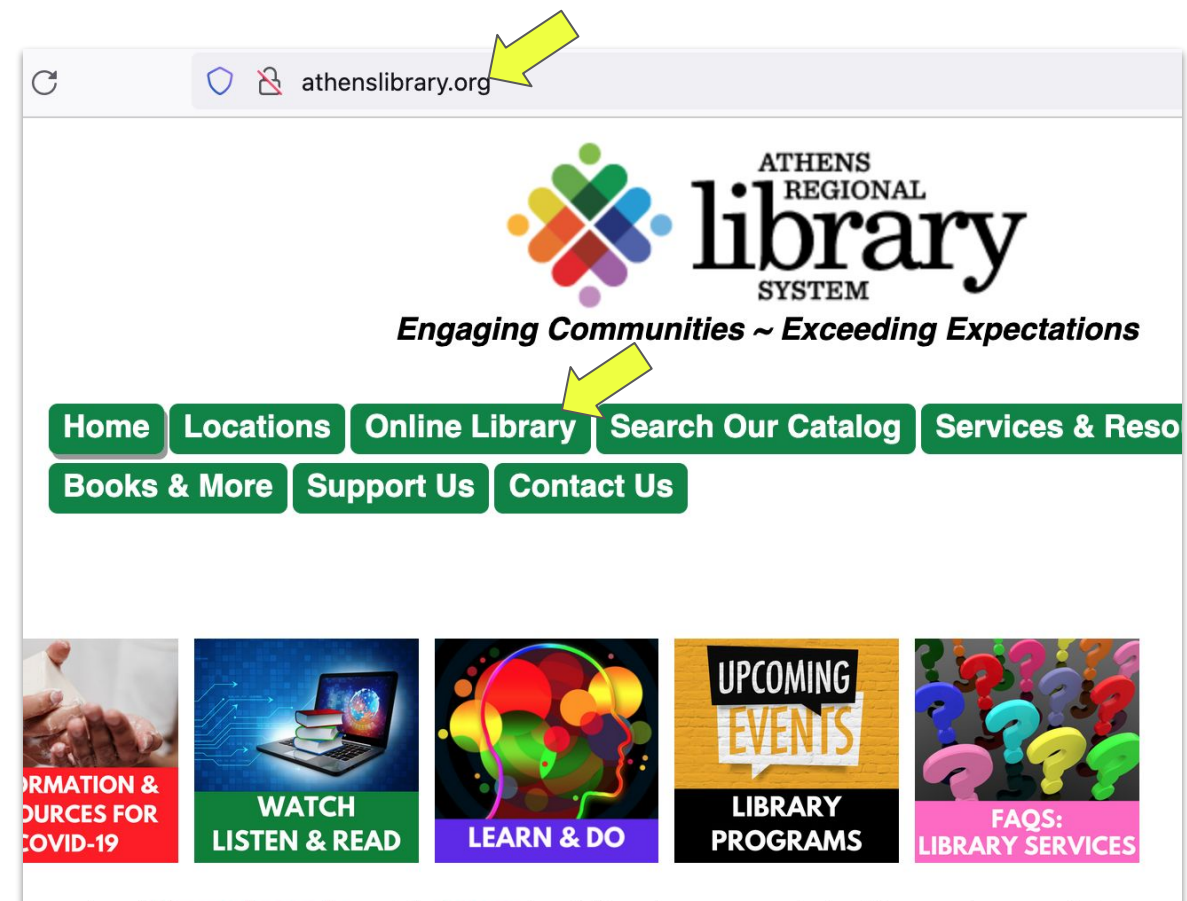

your local **library branch** and its **hours** to visit us in-person,chat with us using our Ask a Librarian service or **contact us** for help!

Scroll down and then click a GALILEO database you want to access

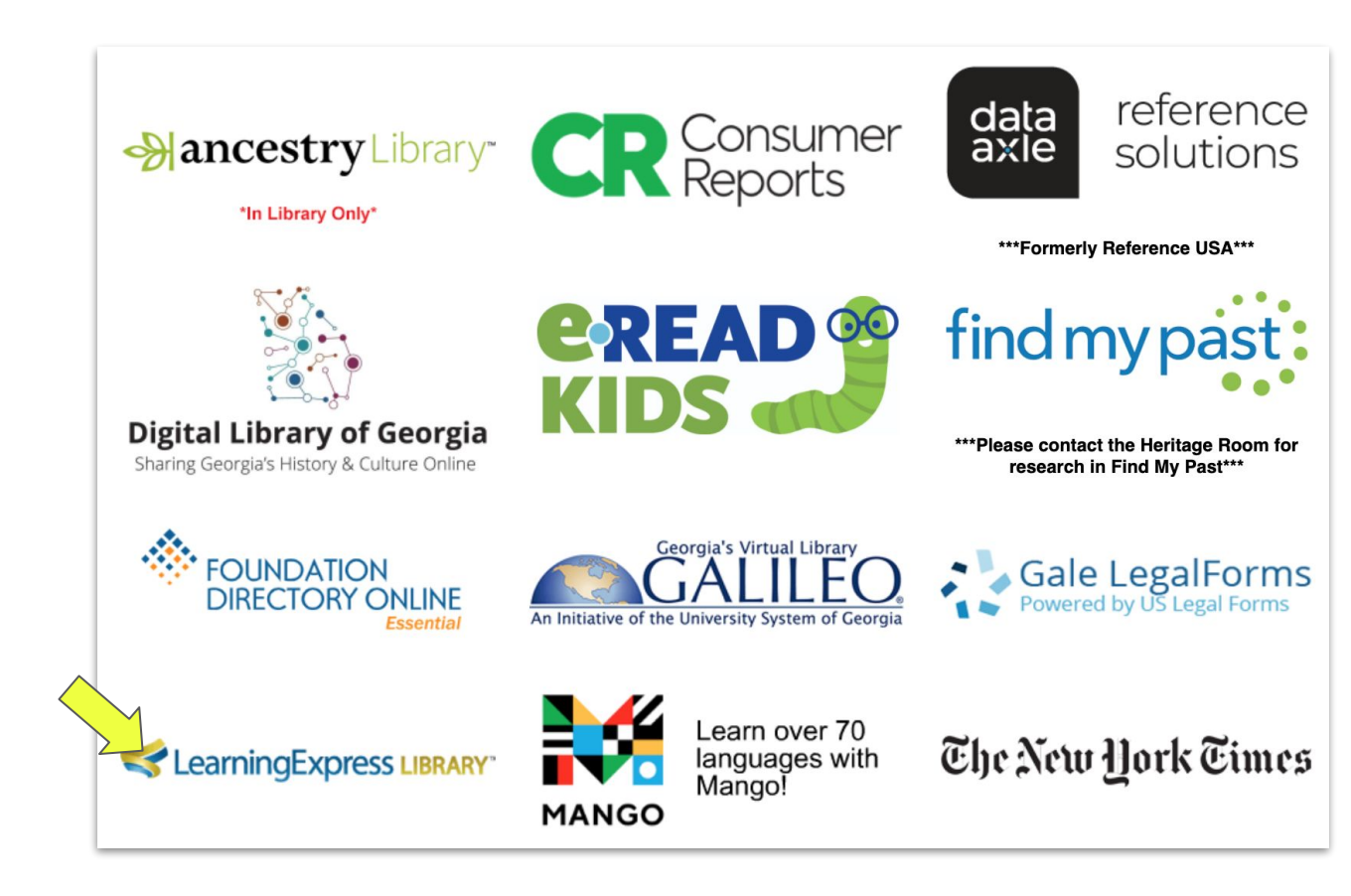

You will be redirected to the PINES account login page

Type in your library card number and PINES password and login

*If you prefer to login with the GALILEO password instead, skip to page 7* 

| PINE         | S         | Library<br>Locations    | Downic PINES Ap | pad the                  | ∦ Kids'<br>Catalog | S GALILEO Virtual Library        | Apply for a PINES<br>Library Card |
|--------------|-----------|-------------------------|-----------------|--------------------------|--------------------|----------------------------------|-----------------------------------|
| Basic Search | Browse th | ne Catalog              | Advanced S      | Search                   |                    |                                  |                                   |
| Search for:  |           | Search by: 🕑<br>Keyword | ~               | Limit to:<br>All Formats | ~                  | Search within: <b>@</b><br>PINES | ✓ Q Search                        |
|              |           |                         | F               | PINES                    | Account            | Login                            |                                   |
|              |           | ibrary Card             | Number or l     | Jser Name                | Passv              | word 😧                           |                                   |
|              | A         | opply for a PINES       | Library Card    |                          | Forgot             | Your Password?                   |                                   |

## You will then be directed to the GALILEO database

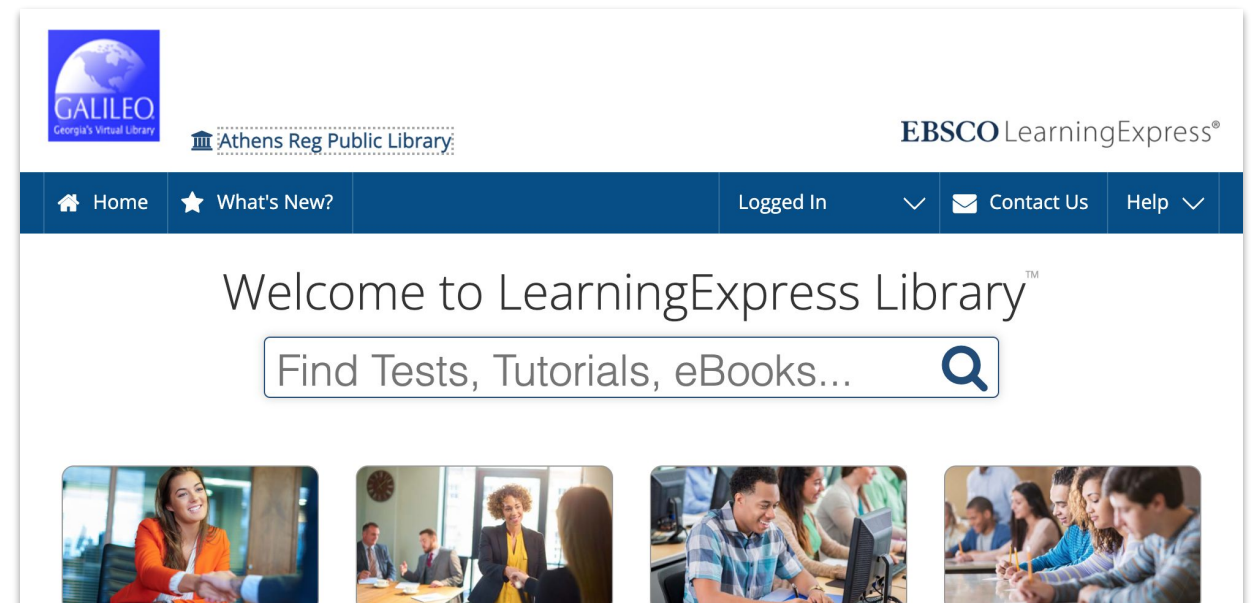

**Career Preparation** 

Job & Career Accelerator

**High School** Equivalency Center

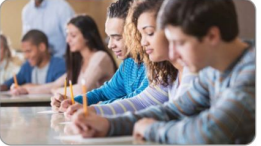

**College Admissions Test Preparation** 

To use another GALILEO database, return to <u>athenslibrary.org</u>, click "Online Library", and then click a new database

Your computer will remember your PINES login and you can proceed directly to the new database

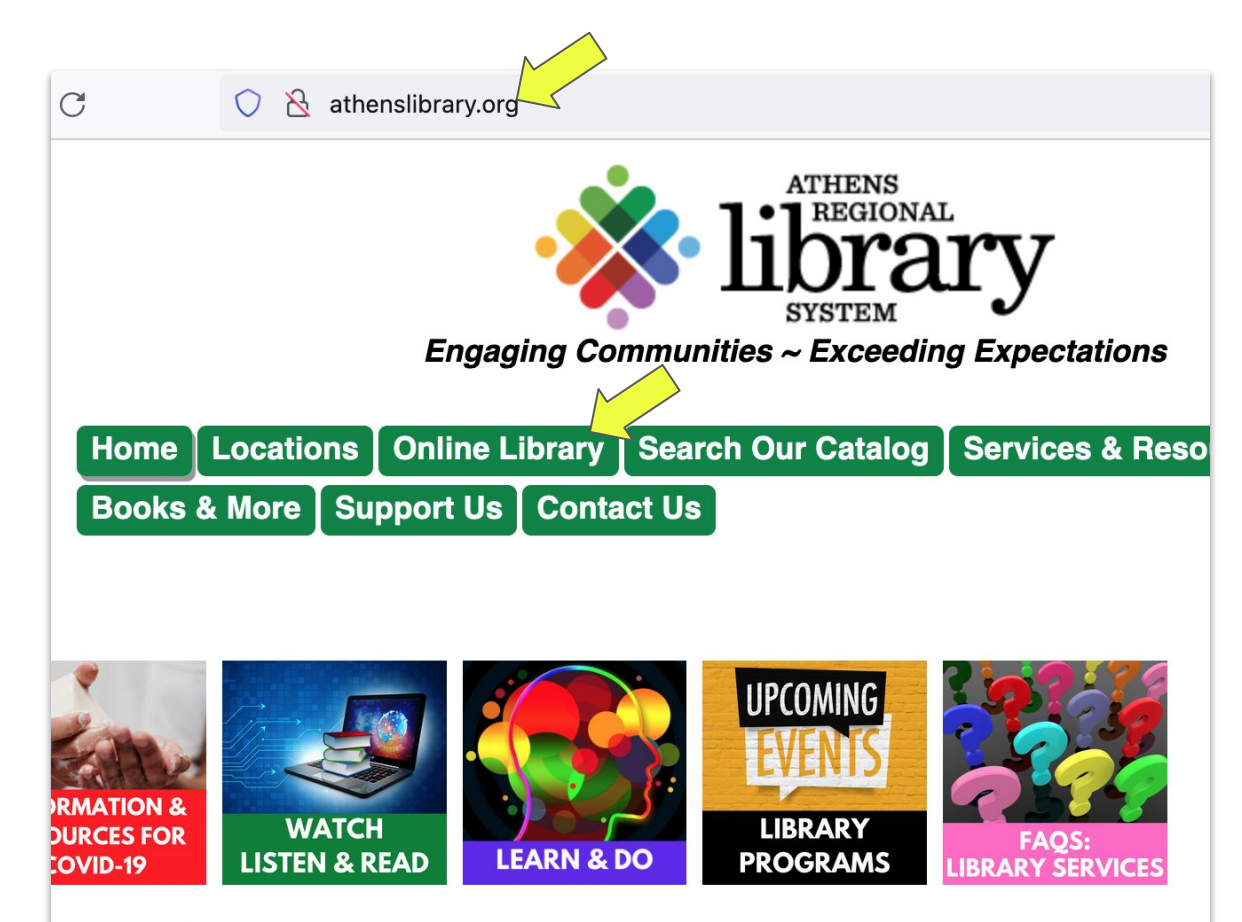

your local **library branch** and its **hours** to visit us in-person,chat with us using our Ask a Librarian service or **contact us** for help!

### Continued from page 4

To login to GALILEO with the GALILEO password, go to <u>athenslibrary.org</u>, scroll down, and click the GALILEO icon

#### Stay strong, not stressed with tutor.com

**tutor.com** can help you get your homework done, write your paper, or study for your test so that you can get back to your life. If you're getting frustrated, Tutor.com can help you get unstuck.

Create a FREE account or log in through Athens Regional Library System to get the help you need, online and on-demand. Tutors are available 2-9 pm, every day.

Students and parents can get help with any kind of academic question in math, science, English, social studies and writing. Expert tutors work with students in kindergarten through 12th grade and can even help with AP®-level and intro-level college coursework. Connecting with a tutor is easy. You just need your library card and any Internet-connected device. Head to **tutor.com/athensregional** to give it a try!

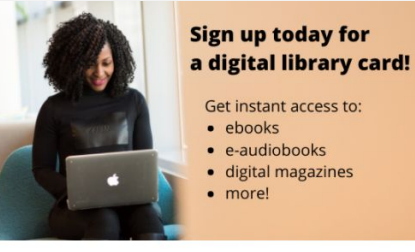

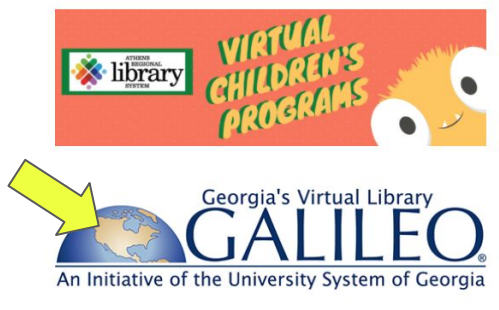

Scroll down and enter the current GALILEO password

Click "Go"

GALILEO is your gateway to credible and authoritative resources – a universe of full-text articles, ebooks, journals, educational videos and more.

| Type it here          | $\wedge$ |
|-----------------------|----------|
|                       |          |
| Your GALILEO password | Go       |
|                       |          |

## Click "All Databases"

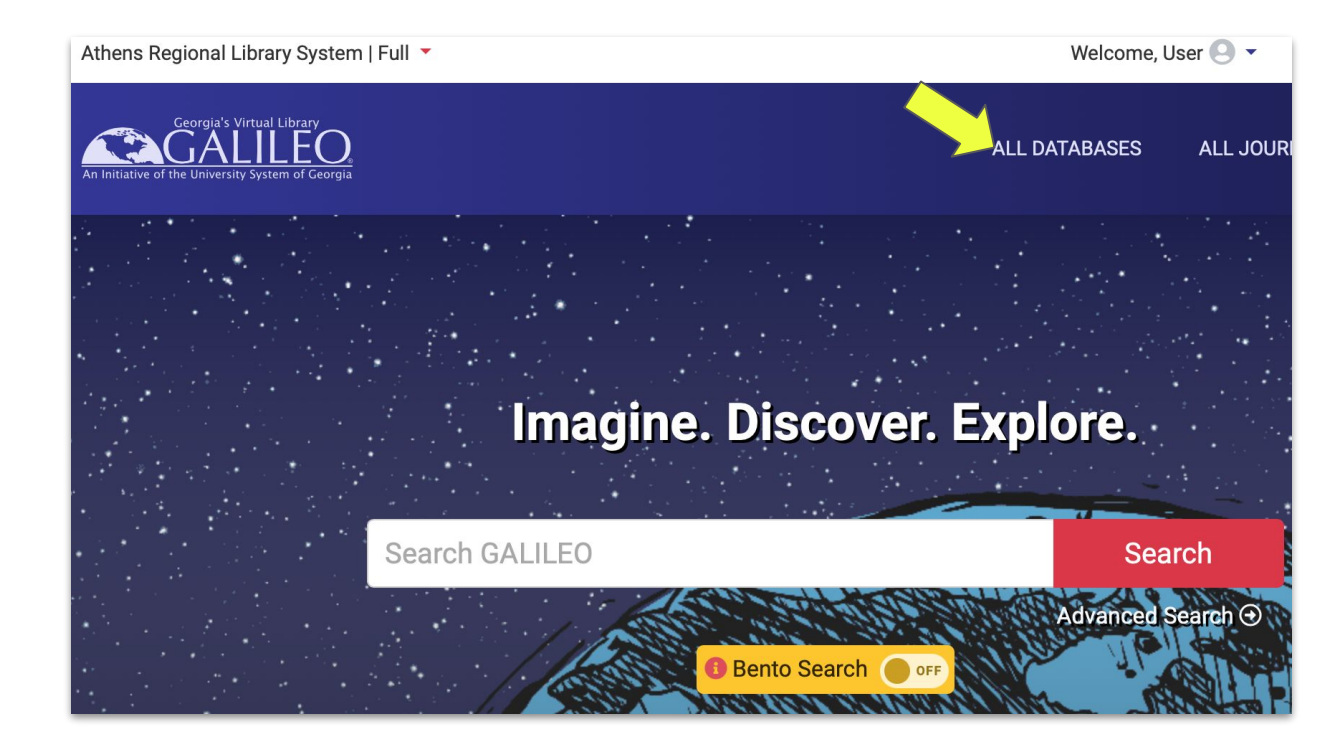

Search for the database

you want to access

Click "Search"

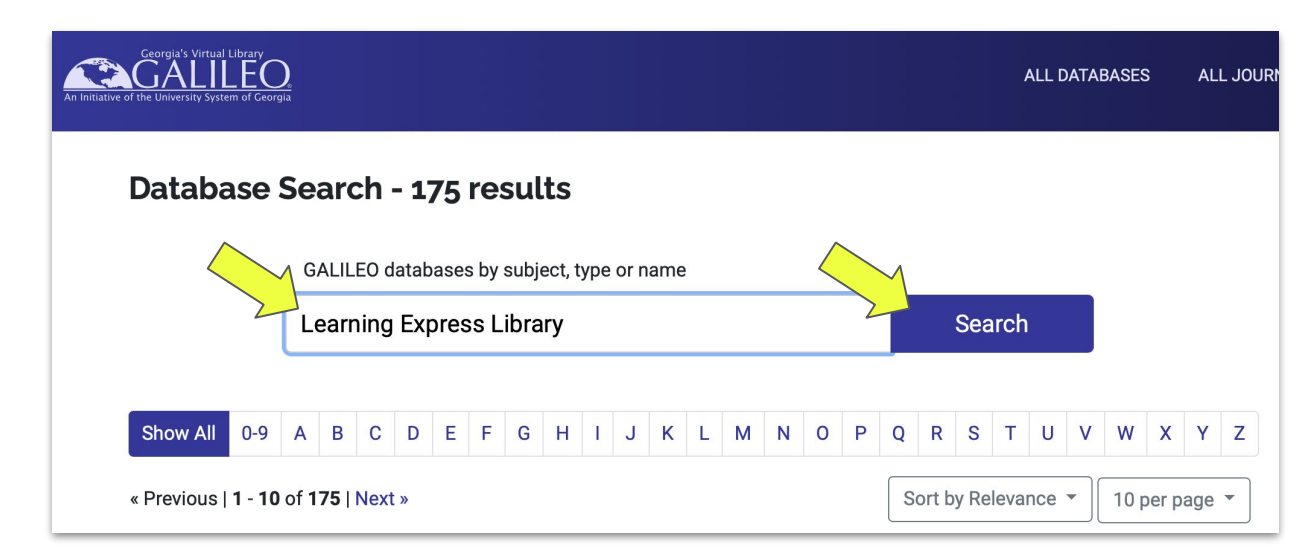

# Click the name of the database to gain access

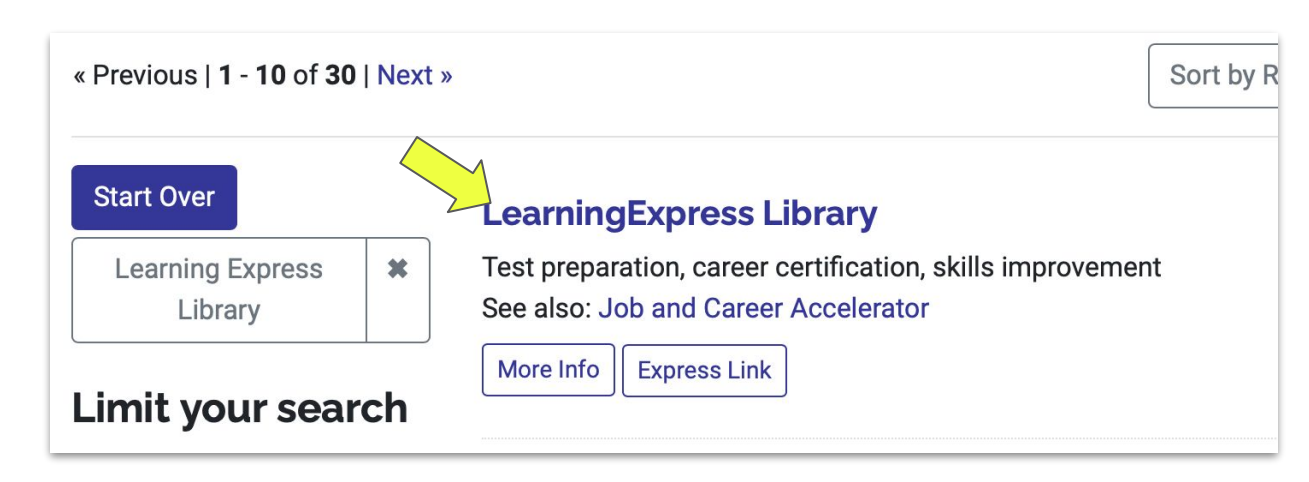